## В личном кабинете

Перейти в раздел «Электронный каталог» (<u>http://megapro.slib.ru/MegaPro/Web</u>).

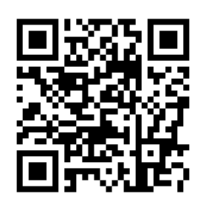

QR-код ведёт на «Электронный каталог»

В открывшемся окне каталога нажать на пиктограмму «Вход», и в появившемся окне ввести свою фамилию и номер читательского билета, а затем нажать кнопку «ОК».

| û 🛈 mega          | apro.slib.ru/MegaF                     | 2 🔹           |
|-------------------|----------------------------------------|---------------|
| <b>()</b> Электро | нная библиотека                        | +J            |
| Введите терм пс   | Фамилия<br>Номер читательского (<br>Ок | ж 2<br>билета |

Откроется окно, нажать на пиктограмму «человечек» в правом верхнем углу, после чего загрузиться виртуальная версия читательского билета.

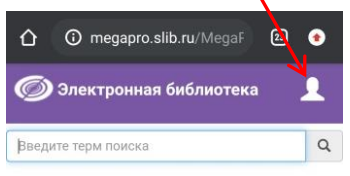

После проделанных операций, штрих-код можно предъявлять ЭЧБ при посещении библиотеки для считывания сканером штрих-кодов на месте библиотекаря.

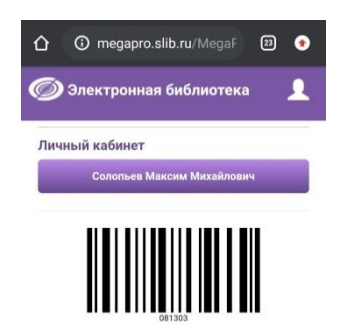

Для удобства рекомендуется сделать фото или снимок экрана с ЭЧБ, или оформить ЭЧБ с помощью приложения для хранения цифровых карт.

## В приложении для хранения цифровых карт

Перед началом работы необходимо убедиться, что на мобильном устройстве установлена программа для хранения цифровых карт.

Если программа не установлена, ее необходимо установить - зайти в магазин приложений устройства (App Store, Google Pay и пр.), выбрать приложение для хранения цифровых карт (Stocard, Дисконт, Кошелек и т.п.) и установить.

На компьютере, ноутбуке, планшете: зайти на сайт ЦБС <u>https://slib.ru/</u> в модуль «Электронный каталог» ((<u>http://megapro.slib.ru/MegaPro/Web</u>)

Нажать на ссылку «Электронный билет».

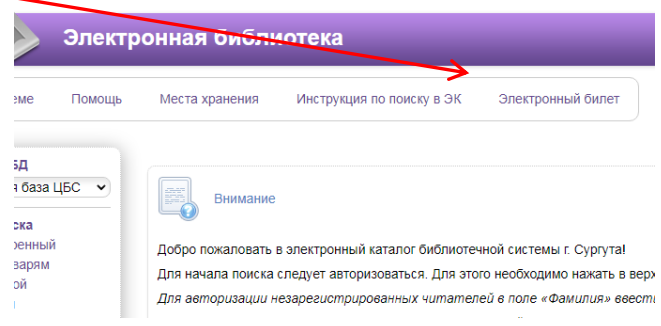

Ввести номер читательского билета в пустое поле и нажать кнопку «Получить штрих-код».

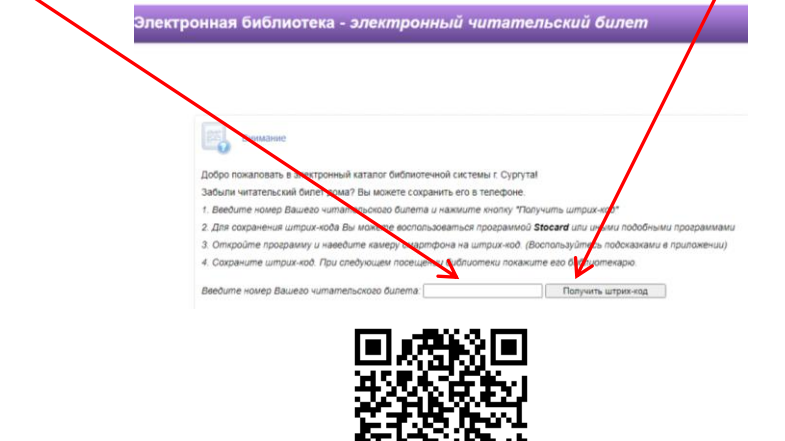

QR-код ведет на страницу «Электронный билет»

**В мобильном устройстве** открыть приложение для хранения цифровых карт (на примере приложения Stocard).

В открытом приложении нажать кнопку «+» (или «добавить карту»). Откроется область, в которой необходимо нажать на кнопку «Другая дисконтная карта».

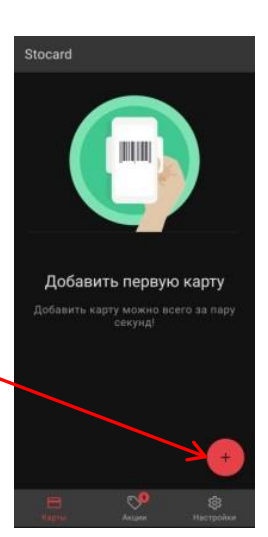

Откроется экран, с помощью которого можно считать штрих-код. Навести камеру мобильного устройства на экран компьютера, ноутбука, планшета.

штрих-код считается и откроется

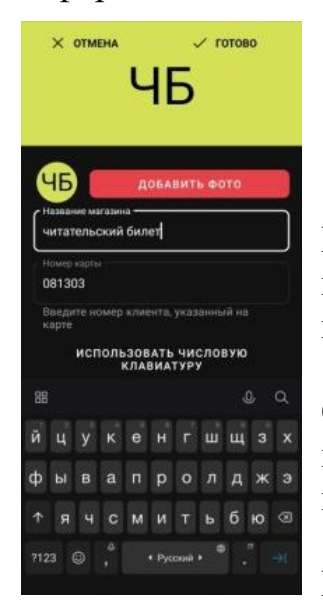

После наведения

информацией.

Присвоить имя новой карте (например, «читательский билет») и ввести в поле «Название магазина». Нажать кнопку «Готово» в правом верхнем углу приложения.

карточка

С

Откроется окно с сформированным ЭЧБ. При нажатии стрелки влево произойдет переход на главный экран приложения, в котором расположен список карт.

При нажатии на карту откроется штрих-код.

При обращении в библиотеку для предъявления ЭЧБ открыть приложение для хранения цифровых карт и найти в каталоге читательский билет.

Поднести мобильное устройство с изображением ЭЧБ к сканеру для штрих-кодов после приглашения сотрудника выполнить данную операцию.